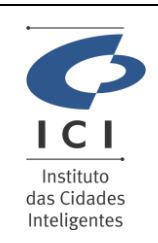

# SISTEMA GESTÃO DA QUALIDADE

**Procedimento Operacional** GERÊNCIA DE INFRAESTRUTURA E SUPORTE Data: 18/04/2024 **TECNICO** 

Página: 1/2

SD-PO-ST011

Código:

Revisão:

1.0

# 1. IDENTIFICAÇÃO DO PROCEDIMENTO OPERACIONAL - PO

Serviço

#### Ajuda com E-mail ou Mensagem Instantânea

Resumo do Procedimento

#### Suporte com Webmail Zimbra Enterprise

#### 2. DESCRIÇÃO DO PROCEDIMENTO

Este procedimento visa auxiliar o usuário na utilização da agenda para novos compromissos no Zimbra Enterprise.

#### Acesso a Agenda e criação de novos compromissos

Para acesso a agenda basta selecionar a opção "Agenda" na linha superior do Zimbra Enterprise e clicar na opção "Novo Compromisso.

| E-mail Contatos             | A   | \genda             | Tarefas | Porta-arquivos | Preferências | Meet | Chat | Compromisso 🛛  |
|-----------------------------|-----|--------------------|---------|----------------|--------------|------|------|----------------|
| Novo compromisso            | -   | Apagar             |         | - Hoje         |              |      |      | 15/4 - 19/4    |
| <ul> <li>Agendas</li> </ul> | -Q- | 2024               | Se      | g, 15 de Abr   | Ter, 16 de   | Abr  |      | Qua, 17 de Abr |
| 🔽 🚞 Agenda                  |     |                    |         |                |              |      |      | ***            |
| 🗌 🎬 Lixeira                 |     | 08:00              |         |                |              |      |      |                |
| Buscas                      | ÷   |                    |         |                |              |      |      |                |
| Marcadores                  | ÷   | 09:00              |         |                |              |      |      |                |
| <ul> <li>Zimlet</li> </ul>  |     | 1 <del>0:0\$</del> |         |                |              |      |      |                |
|                             |     | 11:00              |         |                |              |      |      |                |
|                             |     | 12:00              |         |                |              |      |      |                |
|                             |     | 13:00              |         |                |              |      |      |                |

| ICI<br>Instituto<br>das Cidades<br>Inteligentes | SISTEMA GESTÃO DA QUALIDADE                     |                        |                        |  |  |  |
|-------------------------------------------------|-------------------------------------------------|------------------------|------------------------|--|--|--|
|                                                 | Procedimento Operacional                        | Revisão:<br><b>1.0</b> | Código:<br>SD-PO-ST011 |  |  |  |
|                                                 | GERÊNCIA DE INFRAESTRUTURA E SUPORTE<br>TECNICO | Data:<br>18/04/2024    | Página:<br>2/2         |  |  |  |

Após clicar na opção **"Novo compromisso"** é exibido a tela abaixo onde e possível descrever o assunto, selecionar participantes, local e a hora inicial e final do compromisso.

| alvar e fechar Cancelar 🖉 🖶 🏠 Opções 💌 🖿 Adicionar Videoconferência Meet 💌 |
|----------------------------------------------------------------------------|
| Assunto:                                                                   |
| ticipantes:                                                                |
| Sugira um horário                                                          |
| Local:                                                                     |
| Sugira um local                                                            |
| Inicial: 18/4/2024 🔹 10:30 💌 🗆 O dia todo                                  |
| Final: 18/4/2024 🗸 11:30 💌                                                 |
| Exibição: 📘 Ocupado 🔹 📄 Agenda 👻 🗆 Particular                              |
| gramador Exibir 🔻                                                          |

Após preencher os dados necessários para o compromisso, bastar clicar na opção "salvar e fechar" o compromisso aparecerá na agenda conforme abaixo.

| E-mail Contate              | os A | genda         | Tarefas Porta-arquivos | Preferências Meet | Chat Compromisso 🛛 |                 |
|-----------------------------|------|---------------|------------------------|-------------------|--------------------|-----------------|
| Novo compromisso            | -    | Apagar        | 📥 🔹 🖉 🖶 🛛 Hoje         |                   | 15/4 - 19/4 🔿      | Dia Semana útil |
| <ul> <li>Agendas</li> </ul> | Q.   | 2024          | Seg, 15 de Abr         | Ter, 16 de Abr    | Qua, 17 de Abr     | Qui, 18 de Abr  |
| 🔽 🚞 Agenda                  |      |               |                        |                   | ***                |                 |
| Lixeira                     |      | 08:00         |                        |                   |                    |                 |
| Buscas                      | 0    |               |                        |                   |                    |                 |
| Marcadores                  | 0    | 09:00         |                        |                   |                    |                 |
| Zimlet                      |      | 10:00         |                        |                   |                    |                 |
|                             |      | $\rightarrow$ |                        |                   |                    | 10:30           |
|                             |      | 11:00         |                        |                   |                    | compromisso     |
|                             |      | 12:00         |                        |                   |                    |                 |
|                             |      | 13:00         |                        |                   |                    |                 |
|                             |      | 14:00         |                        |                   |                    |                 |

Caso queira apagar o compromisso basta selecionar na agenda o evento e clicar na opção "apagar".

# 3. OBSERVAÇÕES GERAIS

### 4. RELAÇÃO DE ANEXOS (opcional)

| 5. HISTÓRICO DE ALTERAÇÕES |            |                              |                     |  |  |  |
|----------------------------|------------|------------------------------|---------------------|--|--|--|
| Revisão                    | Data       | Resumo da alteração efetuada | Criado/Alterado por |  |  |  |
| 1.0                        | 19/04/2024 | Elaboração do procedimento   | Paulo Tavares       |  |  |  |
| 6. APROVAÇÃO               |            |                              |                     |  |  |  |
| Data da Aprovação          |            | Responsável pela Aprovação   |                     |  |  |  |
| Xx/xx/202                  | 4          | CODB                         |                     |  |  |  |